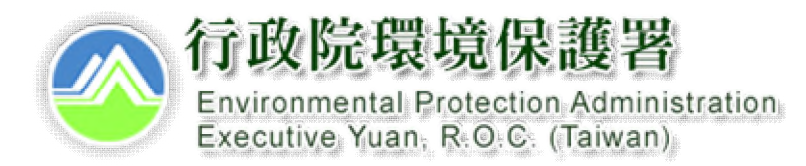

# 毒性及關注化學物質專業技術管理人員線上申請系統

110年06月11日

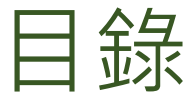

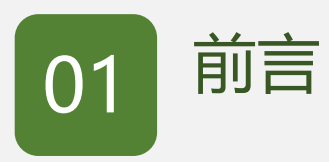

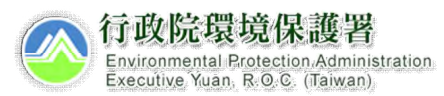

2

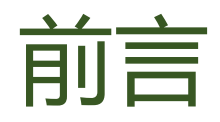

- 本署業於110年6月11日以環署化字第1108200700號令發布, 依毒性及關注化學物質專業技術管理人員設置及管理辦法第4條 第3項規定,自110年7月1日起,申請核定設置及申請變更,應 採網路傳輸方式辦理。
- 本功能整合建置於環境保護許可管理系統(EMS) (https://ems.epa.gov.tw/)中,申請作業依規定,

自110年7月1日起,採網路傳輸方式,正式啟用全面電子化申請。

- 運作人登入系統中,即可進行相關運作場所之毒性及關注化學物 質專業技術管理人員設置申請作業。
- 若忘記EMS系統之密碼,可電洽事業廢棄物管制中心免付費諮詢 專線0800-059-777洽詢。

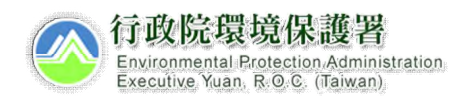

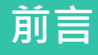

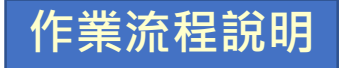

•毒性及關注化學物質專業技術管理人員線上申請系統建置於EMS系統中, 共享EMS基本資料表及專責人員檢核資料·及整合環保端專責人員設置動 熊系統。

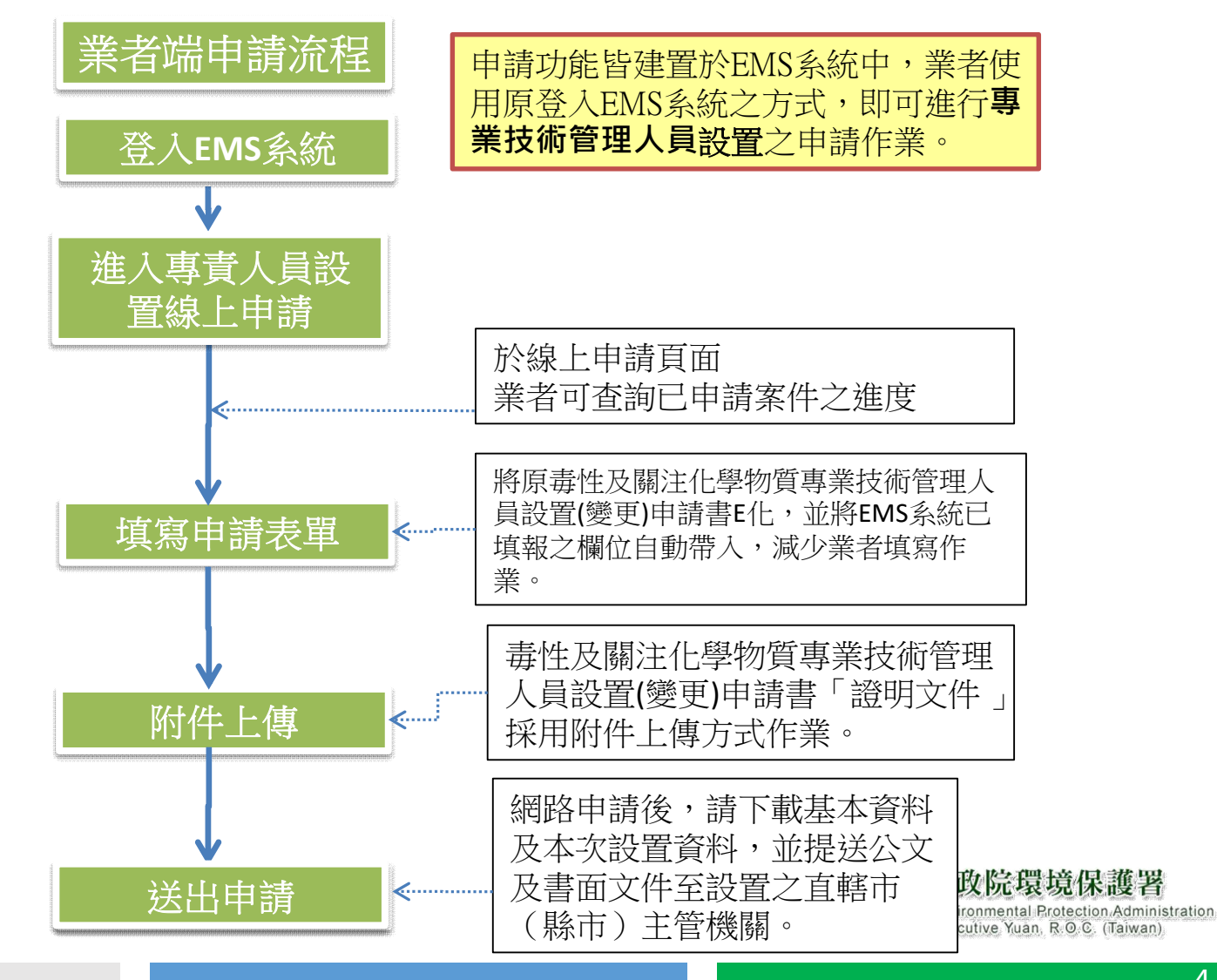

#### 4

- 本功能建置於環境保護許可管理資訊系統(EMS)中, 須以管制編號或自然人憑證登入,方可進行線上申請 作業。
- 相關檢附文件請參照「毒性及關注化學物質專業技術 管理人員設置(變更)申請書」規範之文件。

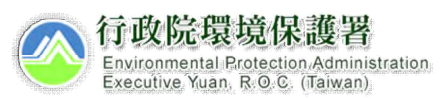

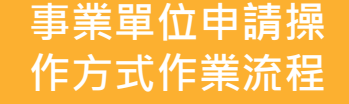

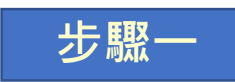

・登入EMS系統後,於畫面左下角可進入專責人員線上申請頁面,選擇毒性
 及關注化學物質專業技術管理人員設置選項,即可進行申請表單填寫作業。

|                                    |        |                        |           |                                             |             | 🖨 回首頁                               |
|------------------------------------|--------|------------------------|-----------|---------------------------------------------|-------------|-------------------------------------|
| 動資産用大力担差が                          | 最新     | IJ PUD VARYALINE ZA    |           | 新申請                                         | ×           |                                     |
| ₩20世史用本甲報系統<br>A3800000 你好         |        | 最現保護計可管理貸訊系統<br>[]     |           | 空氣污染防制專責單位或專責人員(1                           | 含代理人)申請書 確定 |                                     |
| 您已登人成功!                            |        |                        | 2 2 2 2 2 | <b>主义</b> 基本<br>富作 及 關注 化 學物 質 專 業 技 術 管理 / |             |                                     |
| ♦ 登出 ≥ 更改密碼 行動版                    |        | 国A3800000 / 🎝 專責人員線上申記 | ŧ<br>Ī    |                                             |             |                                     |
| ▶ 使用者資訊維護                          |        | 48 L m #               |           |                                             | 取消          |                                     |
|                                    | 。 專貢人員 | 線上甲請                   |           |                                             |             |                                     |
| ➡ 基線資料填報/確認                        | 新申請    |                        |           |                                             |             |                                     |
| □ 環境影響評估書件                         | ◎ 序號   | 案號                     | 申請系統      | 建立日期                                        | 案件狀態        | 功能                                  |
| 道詞糸統                               | 1      | LC20210125002          | 空         | 2021/1/25 上午 09:09:50                       | 退件          | 填寫 檢視 審查歷程                          |
| 🎂 空污系統                             | 2      | LC20210122002          | 素         | 2021/1/22 上午 11:41:47                       | 填寫中         | 填寫 檢視                               |
| ▶ 水污系統                             | • 3    | LC20210121011          | 空         | 2021/1/21 下午 05:52:41                       | 填寫中         | 項寫一檢視                               |
|                                    | 4      | LC20210121010          | 空         | 2021/1/21 下午 05:52:30                       | 收件          | 項寫 檢視 審查歷程                          |
| 感 廢棄物系統                            |        | LC20210121009          | 空         | 2021/1/21 下午 05:52:07                       | 填寫中         | 填寫一檢視                               |
| ■ 毒化物系統                            | 6      | LC20210121008          | 空         | 2021/1/21 下午 05:38:52                       | 填寫中         | 填寫一檢視                               |
|                                    | 7      | LC20210121007          | 空         | 2021/1/21 下午 05:29:23                       | 填寫中         | 填寫 檢視                               |
| ■ 地下儲槽申報系統                         | - 計 8  | LC20210121006          | 空         | 2021/1/21 下午 04:56:22                       | 填寫中         | 填寫」檢視                               |
| 🍅 資源再利用管理                          | 無待 9   | LC20210121005          | 空         | 2021/1/21 下午 04:56:11                       | 填寫中         | 填惡 檢視                               |
| 資訊系統                               | 10     | LC20210121004          | 空         | 2021/1/21 下午 04:54:37                       | 填寫中         | 填寫 檢視                               |
| 代碼對昭                               | · 計 11 | LC20210121003          | 空         | 2021/1/21 下午 04:52:22                       | 填寫中         | 填寫 檢視                               |
| 查詢 >>                              | 無即 12  | LC20210121002          | 空         | 2021/1/21 下午 04:52:03                       | 填寫中         | <b>填寫</b> 檢視 <b>法</b> : <b>以</b> 非: |
|                                    | 13     | LC20210121001          | 空         | 2021/1/21 上午 11:18:01                       | 填寫中         | <b>東寫</b> 檢視 <b>支</b> 省             |
| ☆見 <b>公</b> 員<br>線上申請 <b>□</b> ■■■ | 14     | LC20210108001          | 空         | 2021/1/8 下午 06:25:51                        | 退件          | 項寫 檢視 審查歷程 aiwan)                   |

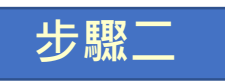

#### •填寫申請基本資料,並上傳「毒性及關注化學物質專業技術管理人員設置 (變更)申請書」之證明文件。

| 這作場所                                                                                                    |   |                                 |                  |
|----------------------------------------------------------------------------------------------------|---|---------------------------------|------------------|
| 名稱:環資國際有限公司20191202                                                                                                    |   |                                 |                  |
| 負責人高裔條                                                                                                    |   | 由EMS系統表C帶入,申請者                  |                  |
| 管制/編號-A3800000                                                                                                    |   | 無須填寫,聯絡人電子信箱                    |                  |
| 統一編號00144999                                                                                                    |   | 由表C毒化物聯絡人欄位中帶                   |                  |
| 地址臺北市大同區大龍街三號                                                                                                    |   | 入,相關通知@寄至此信箱。                   |                  |
| 電話:02-24223333                                                                                                    |   | 八一间朝远知自可王此旧相                    |                  |
| 聯络人姓名 黃大名                                                                                                    |   |                                 |                  |
| 聯絡人電話:02-66308000                                                                                                    |   |                                 |                  |
| 聯絡人電子郵件:richard0509@livemil.tw                                                                                                    |   |                                 |                  |
| 聯络人行動電話:                                                                                                    |   | 填寫運作人之方式有兩種,                    |                  |
| 逼作人甚本資料                                                                                                    |   | 1. 填寫運作人管制編號由毒                  |                  |
| · · · · · · · · · · · · · · · · · · ·                                                                                                    |   | 化物系统中運作人與運作場                    |                  |
|                                                                                                    |   | 后为秋源了是F70天是F700<br>后之對確容約(下対避胃) |                  |
| 名稱:台灣橫體電路製造股份有限公司十五B廠                                                                                                    |   | 7 兰为花良叶(1)亚因平/,                 |                  |
| 地址臺中市西屯區永林録一0座一五、一五之一、一六座一九、一四0座一四八、一四九之二、一<br>五0之一、一五一、一五二之一、一五二之二、一五四、三二九之一、三二九之三、三三0之二地                                                                                                    |   | 4.石 <i>向</i> 利中胡余什,引日1」         |                  |
| 號及大雅區下横山段三〇二之八、二五至二八、、三五地號                                                                                                    |   | <b>現舄運作人官制編號</b> 及伯鰳            |                  |
| 統一編發22099131                                                                                                    |   | 資料(請鍵人資料)。                      |                  |
| 設置申請                                                                                                    |   |                                 |                  |
| <ul> <li>2 製造 □使用 □ 貯存 爾性化學物質或具有危害性之關注化學物質最大數量</li> <li>0.2 単一物質任一日達分級運作量以上未滿300公&gt;場當(乙級1人以上)。</li> <li>2 単一物質任一日達300公場以上未滿1萬公喝香,或每年達9萬公場以上未滿100萬公場香(甲級1人以上)。</li> <li>3.2 一物質任一日達1萬公場以上者,或每年達100萬公場以上者(甲級、乙級共2人以上,其中甲級至少1人)。</li> <li>2.2 評析用に本見合素的合配法人間小部分配合用 第二位研究小公路扫描本实法,常用時期下有</li> </ul> |   |                                 |                  |
| ○ 福田市におかた700万にと考えていましまであまが期、年一が見まかい28週間に再高、高端が型で用<br>諸教量逾50公斤、液種教量逾100公斤、国種教量逾200公斤者,(丙級1人以上)                                                                                                    |   | 上庙次灯老县山洼次灯之田                    | Ltk /Int Att Lot |
| 登明曲                                                                                                    |   | 上海貝科方里中胡貝科之個                    | 現保護者             |
| e様P寸4003300 爆客ナル10MR以下 必須為piting inst pro http:##                                                                                                    | / | 人資料保護,一律使用圖福                    | R.O.C. (Taiwan)  |
| Real C 1-4004000, Rep (人) 1001088 1, 2018 (FigUID) (PU) (PU) (PU) (PU) (PU) (PU) (PU) (PU                                                                                                    |   | (JPG、PNG等)上傳,系統將                | _7               |
|                                                                                                    |   | 自動增加浮水印及加密儲存。                   | <u> </u>         |

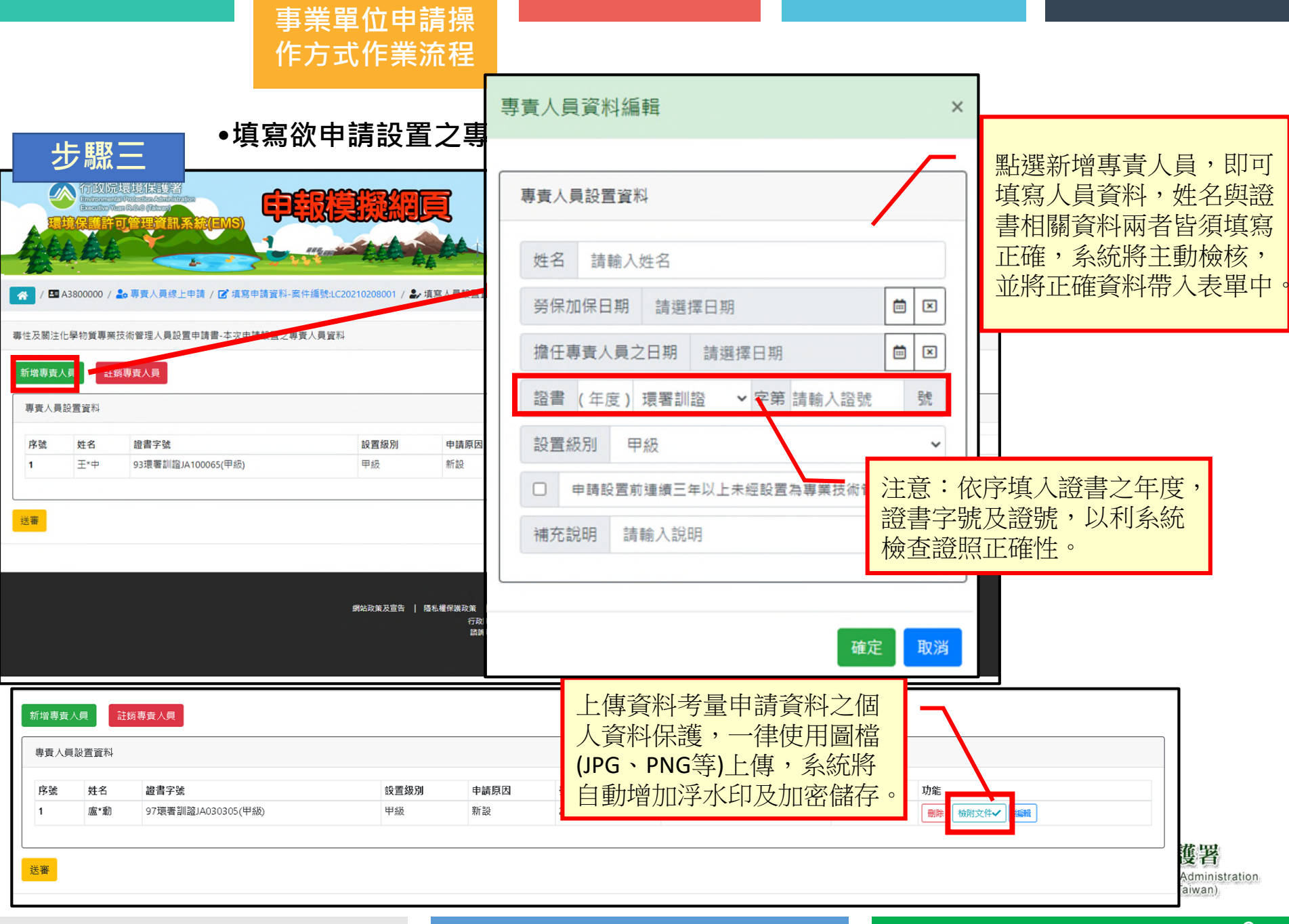

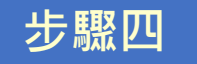

#### •填寫欲申請註銷之專業技術管理人員資料。

|                                             | 專責人員 | 設置註錄  | 肖選擇                                           |                                                                                                    |                       | ×                                         |
|---------------------------------------------|------|-------|-----------------------------------------------|----------------------------------------------------------------------------------------------------|-----------------------|-------------------------------------------|
|                                             | 人員現況 | 元資料   |                                               |                                                                                                    |                       |                                           |
| 🔗 / 🖪 A3800000 / 🍰 專責人員線上申請 / 🕝 填寫申請資料-案件編號 | 序號   | 姓名    | 證書字號                                          | 設置級別                                                                                                    | 擔任日期                  | 功能                                        |
|                                             | 1    | 劉*隆   | 97                                            | 專責單位                                                                                                    | 1091021               | 註銷                                        |
| 毒性及關注化學物質專業技術管理人員於豐中調書-本次申請設置之專責人員          | 2    | 甘*琴   | 97                                            | 專責單位                                                                                                    | 1091022               | 註銷                                        |
| 新增專責人員 註翊專責人員                               | 離職日  | ]期 請選 | 皆玉田期                                          |                                                                                                    |                       | TT X                                      |
| 專責人員設置資料                                    |      |       |                                               |                                                                                                    |                       |                                           |
| 序號 姓名 證書字號 設置級別                             |      |       |                                               | 网口的产生的小量主                                                                                                    |                       |                                           |
| 同無真科                                        |      |       |                                               | 點選註 新專貢                                                                                                    | 人貝,<br>署於該管           | 系統將<br>                                   |
|                                             |      |       |                                               | 號之專業技術                                                                                                    | 管理人員                  | 言語[19] [19] [19] [19] [19] [19] [19] [19] |
|                                             |      |       |                                               | 選擇離職日期                                                                                                    | 後即可讀                  | 主銷。                                       |
|                                             |      |       |                                               |                                                                                                    |                       |                                           |
|                                             | 網站政第 | ₹及宣告  | 優私權保護政策 │ 網站導<br>行政院環境保護<br>話詞電話0800-<br>累積割覧 | <ol> <li>常見問題解答FAQ   糸紙</li> <li>第10042臺北市中正區中華路一段8</li> <li>059777  網頁更新時間:2019/08/<br/>人数23700983  日瀏寛人数34</li> </ol> | 問題詞問信箱  <br>3號<br>/14 | 相關糸銃聯繫電話                                  |
|                                             |      |       |                                               |                                                                                                    |                       |                                           |

9

ation

步驟四

送審。系統將帶出表C填報之聯絡人信箱,後續審查狀態系統,將以該電子郵件告知,設置或註銷核定後,則以正式函回復。

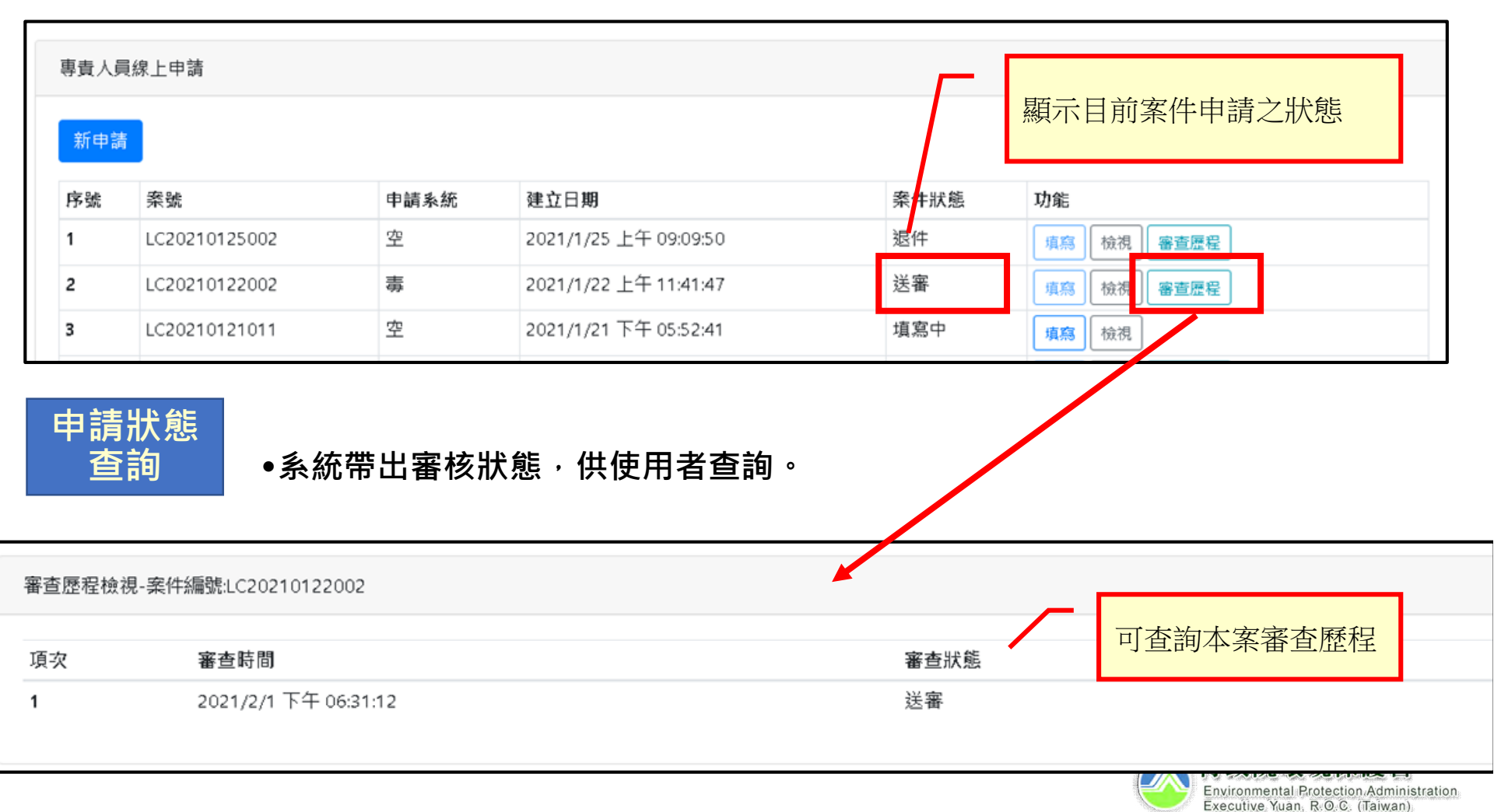

步驟五

### 網路申請後,請下載基本資料及本次設置資料書面文件,以公文函送至設置 之直轄市、縣(市)主管機關,通知申請案件之收文掛號。

|                      | ☑股置□變更<br>【註:製造、使用、<br>機關申請核定・另運」              | 宁存場所或運送<br>苦業者申講設置                                                                                                    | 之運作人分屬不同均<br>丙級專業技術管理 | 地點者 ・請個別填<br>人員 ・ 向運作人所 | 寫申請書・向<br>在地之直轄市 | 運作場所所在地之直轄市<br>、縣(市)主管機關申請: | 、賺(市)主管<br>核定】 |  |  |
|----------------------|------------------------------------------------|----------------------------------------------------------------------------------------------------|-----------------------|-------------------------|------------------|-----------------------------|----------------|--|--|
| 昨人                   | 名稱(全街)                                         | 品傑光電股份                                                                                                    | 有限公司                  |                         | 負責人              | 蔡振生                         |                |  |  |
|                      | 管制編號                                           | F1516074                                                                                                    |                       |                         | 統一編號 896855      |                             |                |  |  |
|                      | 地址                                             | 新北市五股區成泰路三段二巷一號                                                                                                    |                       |                         |                  |                             |                |  |  |
| 雇作場所                 | 名稱(全街)                                         | 品傑光電股份                                                                                                    | 有限公司                  |                         |                  |                             |                |  |  |
| 基本資料                 | 地址                                             | 新北市五股區成泰路三段二卷一號                                                                                                    |                       |                         |                  |                             |                |  |  |
|                      | 管制编辑                                           | F1516074                                                                                                    |                       | 統一編號                    | 8                | 89685568                    |                |  |  |
|                      | 聯絡人姓名                                          |                                                                                                    |                       | 連絡電話                    |                  |                             |                |  |  |
|                      | 電子郵件地址                                         |                                                                                                    |                       | 行動電話                    |                  |                             |                |  |  |
|                      | □製造 2使用 2时存<br>寄性化學物質或具有<br>危害性之關注化學物<br>質最大數量 | <ul> <li>□1.單一物質任一日達分級運作量以上未滿300公職者(乙級1人以上)。</li> <li>□2.單一物質任一日達300公職以上未滿1萬公職者,或每年達9萬公職以上未滿100萬公職者(甲級1人以上)。</li> <li>□3.單一物質任一日達1萬公職以上者,或每年連100萬公職以上者(甲級、乙級共2人以上,其中甲級至少1人)。</li> </ul> |                       |                         |                  |                             |                |  |  |
|                      | □運送寄性或具有危<br>害性之關注化學化學<br>物質數量                 | 單一物質單次公路運送在常溫、常壓狀態下氣體數量逾50公斤、液體數量逾100公斤、固體數量逾200<br>公斤者 · (丙級1人以上)。                                                                                                    |                       |                         |                  |                             |                |  |  |
|                      | 實際設置員額                                         | 甲級專業技術管理人員1名<br>乙級專業技術管理人員0名<br>丙級專業技術管理人員0名                                                                                                    |                       |                         |                  |                             |                |  |  |
|                      |                                                |                                                                                                    |                       |                         |                  |                             |                |  |  |
| 二、本                  | 次申請設置之專                                        | 原貢人員基                                                                                                    | 本資料 ——                |                         |                  |                             |                |  |  |
| 二、本<br>編號 <u>姓</u> 4 | 次申請設置之事<br>3. 228編號                            | 厚責人員基                                                                                                    | 本資料 ——                | 申請原因說明                  | 專責人員             |                             | 設置說明           |  |  |

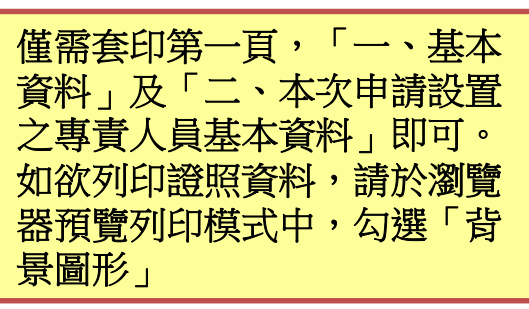

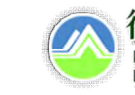

行政院環境保護署 Environmental Protection Administration Executive Yuan, R.O.C. (Taiwan)

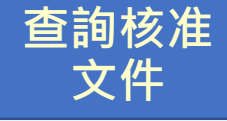

經環保局審查完成及核准設置,即上傳核准文件,在系統案件列表之功能項下
 呈現「核准文件」字樣,事業單位由「核准文件」進入下載路徑,可自行下載
 留存備查。

| 專責人員線上申請 |               |      |                      |      |                           |  |  |  |
|----------|---------------|------|----------------------|------|---------------------------|--|--|--|
| 新申請      |               |      |                      |      |                           |  |  |  |
| 序號       | 案號            | 申請系統 | 建立日期                 | 案件狀態 | 功能                        |  |  |  |
| 1        | LC20210209001 | 空    | 2021/2/9 上午 10:21:50 | 填寫中  | 項寫し檢視                     |  |  |  |
| 2        | LC20210208001 | 毒    | 2021/2/8 下午 01:39:33 | 填寫中  | 項寫一位視                     |  |  |  |
| 3        | LC20210202001 | 毒    | 2021/2/2 下午 04:49:42 | 通過   | · 檢視 · 審查歷程 · 審查結果 · 核准文件 |  |  |  |

核准文件下載路徑

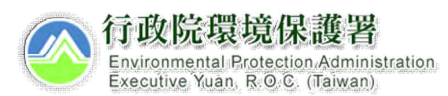

## Thank You

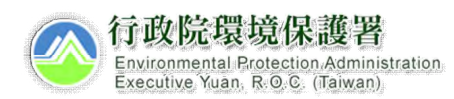